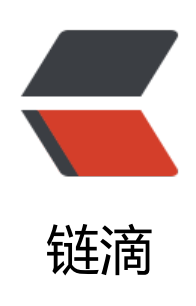

## OneDrive 云盘接管思源 assets 文件夹

作者: mdzz2048

- 原文链接: https://ld246.com/article/1658912803699
- 来源网站:链滴
- 许可协议:署名-相同方式共享 4.0 国际 (CC BY-SA 4.0)

因为思源云端空间只有 8 G,如果经常往笔记里塞图片很快就会塞满。为了缓解这种云端空间不够用 焦虑,我们可以考虑用 OneDrive 云盘同步 assets 文件夹(后附 OneDrive E5 账号申请教程链接, 以白嫖 5T OneDrive)。

## OneDrive 云盘托管 assets 文件夹

在 2.13 版本中,思源支持了清理未引用资源 支持跟随 assets 文件夹符号链接 (原帖)。

这位老铁也写过 华为云盘的链接方式,这里我补充一下 OneDrive 的链接方式。

1. 关闭思源笔记

2. 将思源 data 目录下的 assets 文件夹剪切到 OneDrive 云盘目录下(注意备份,以防操作失误)。

3. 以管理员身份运行 cmd, 输入: mklink /d "思源工作空间路径\data\assets" "OneDrive本地路径\ ssets"

4. 检查 data 文件夹下是否出现 assets 文件夹的符号链接

🔒 assets

2022/7

注意:

1. 参考 用户指南-请从这里开始-云端-数据同步 符号链接不会被同步,所以可以不用填写 syncigno e 忽略 assets 文件夹

- 2. 使用 OneDrive 同步多设备使用时,需要等待 OneDrive 同步完图片文件后才能在思源正确显示。
- 3. 使用 assets 文件夹符号链接后,可以正常使用"上传资源文件" API 保存资源文件到思源。
- 4. OneDrive 一直显示登录不上可以参考: OneDrive 一直显示正在登陆 Microsoft Community

## OneDrive E5 账号申请

- 教程: 注意! 微软正打击盗版Office, 现在只需一招白嫖Office365永久正版授权
- •续订软件: Microsoft 365 E5 Renew Plus 续订程序 | EdNovas的小站
- 用户管理: 主页 Microsoft 365 admin center
- 查看续订天数: 仪表板 Microsoft 365 开发人员中心